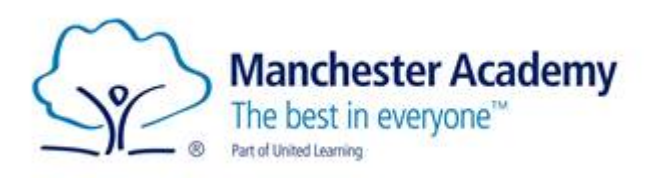

# <u>KS3</u> Student Guide to Independent Learning

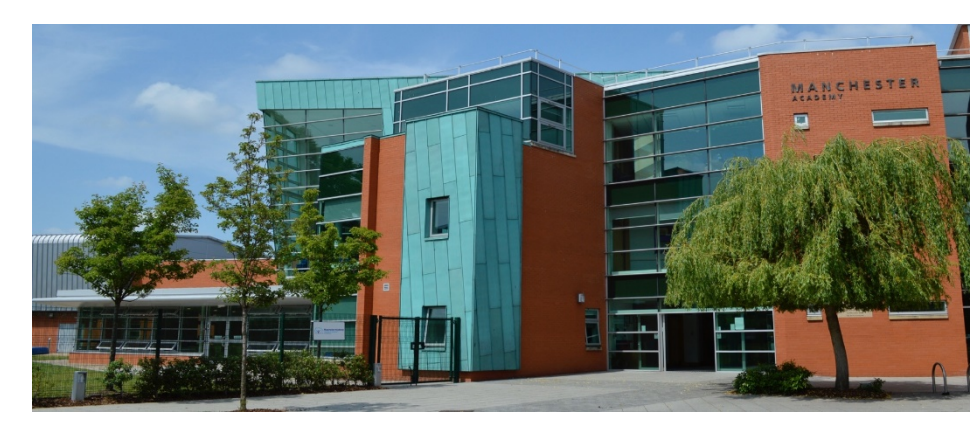

Dear Students,

The following document outlines the expectations Manchester Academy has from our students in case of COVID related absence.

If you have any difficulties accessing any of the information in this booklet then please do not hesitate to contact the following:

| Year Group     | Email Address                         |  |
|----------------|---------------------------------------|--|
| Year 7         | Darren.clarke@manchester-academy.org  |  |
| Year 8         | Amy.tregelles@manchester-academy.org  |  |
| Year 9         | Tim.boyle@manchester-academy.org      |  |
| Technical Help | Remotelearning@manchester-academy.org |  |

## **KS3 Student Guide to Independent Learning**

KS3 students that are absent and self-isolating for a covid related issue, you should:

- 1. Check your Academy timetable for the day to see what lessons you would have
- 2. Check your year group 'Big Picture' curriculum plans for each subject. (see below for how to access these)
- 3. Log on to the United Learning Website and complete work for each subject (see below for instructions on how to access and use the website)
- 4. Email any completed work to your subject teacher
- 5. Check your Academy email daily for any further instructions sent by your teachers or the Academy

If you have completed all the work set, you can log onto the Oak Academy website to complete additional work for any subject. See below for instructions on how to do that.

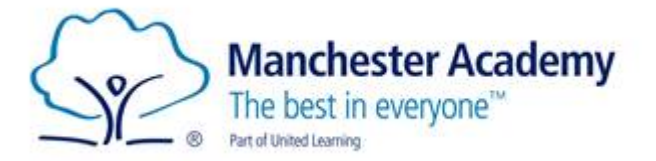

#### How to Access the Big Picture Curriculum Plans

Each subject has made a 'Big Picture' plan, which shows the topics that are being studied each half term. You can access them in the following way:

- 1. Go to www.manchester-academy.org
- 2. Click on 'Curriculum' and then select 'Curriculum Areas'

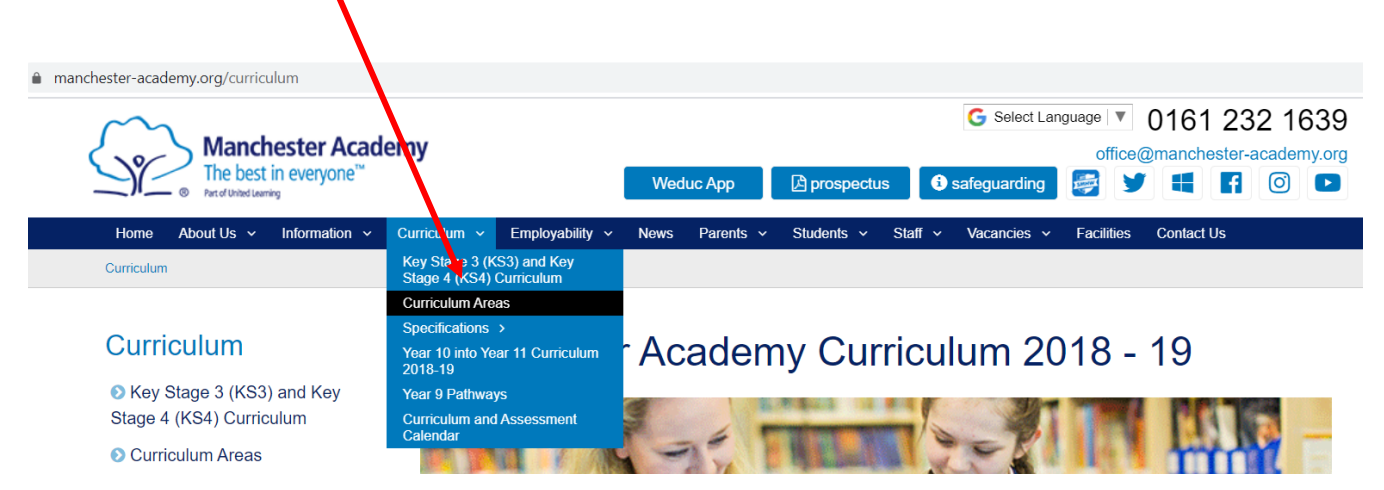

3. Select the subject you want and the relevant year group

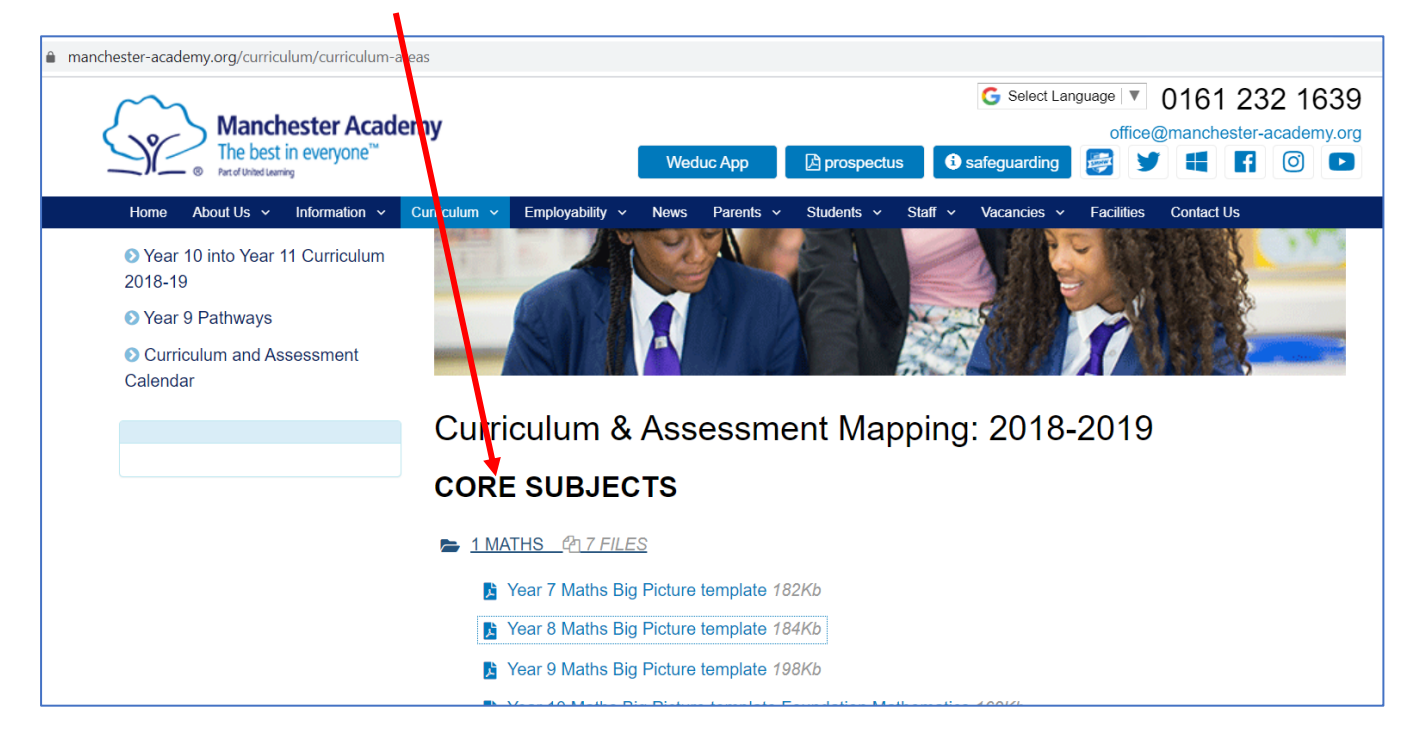

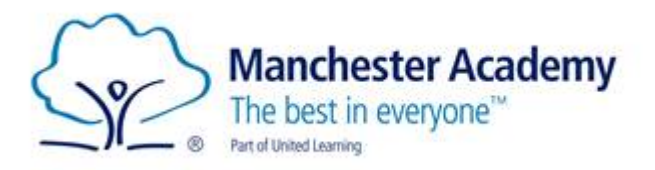

#### How to use the United Learning Website

United Learning have created a website to help you access materials from home in case you are unable to come to school for any reason, or if you want to revise topics already covered. The website contains video lessons for many of your subjects.

- 1. Go to: <a href="https://curriculum.unitedlearning.org.uk/">https://curriculum.unitedlearning.org.uk/</a>
- 2. Login with your school email address and password.

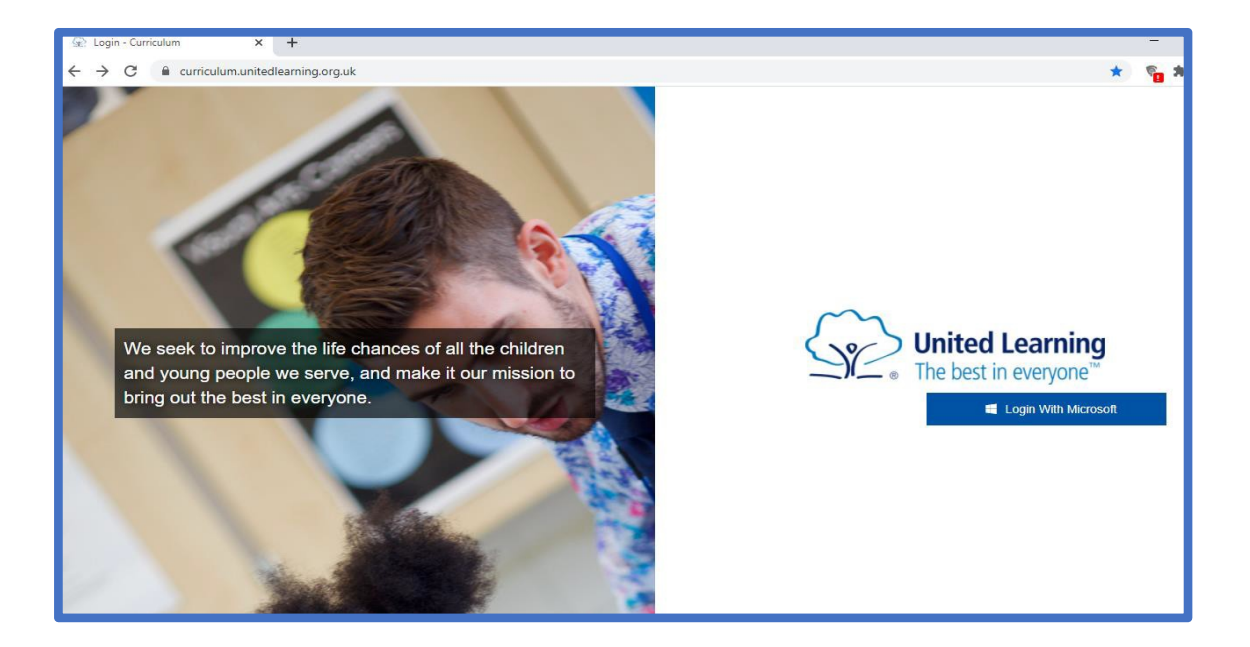

3. Once you have logged in you will see the below screen. Click on the subject you would like to access.

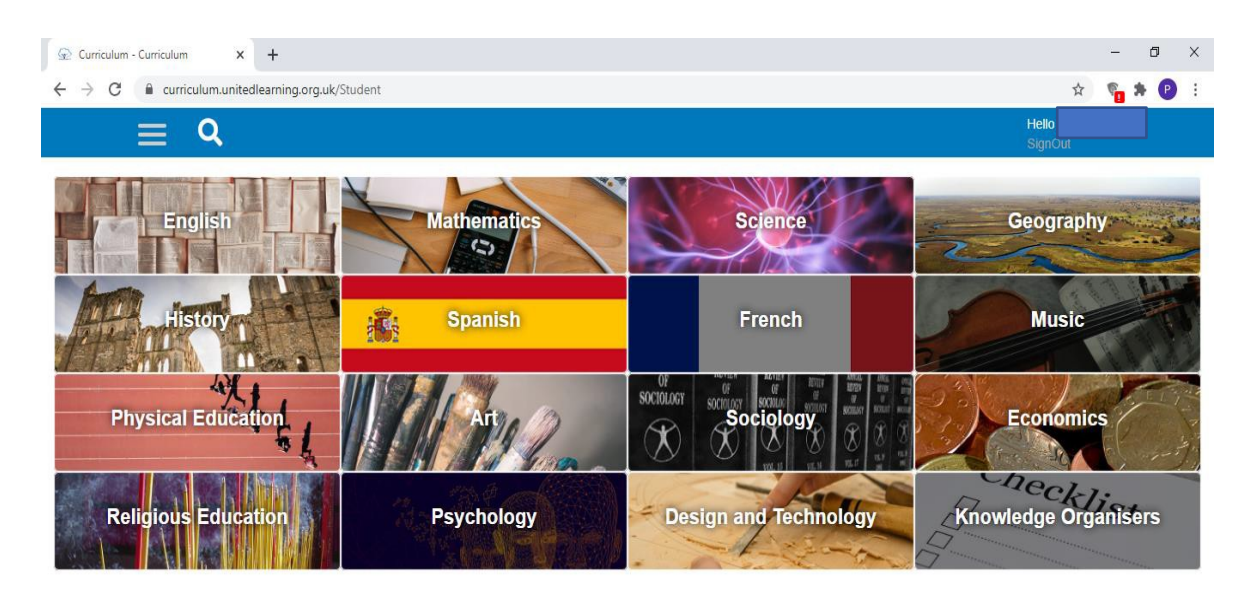

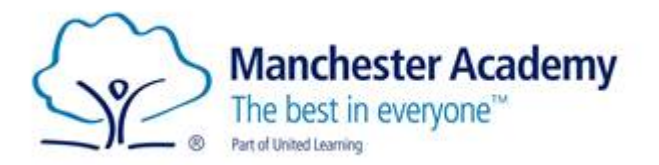

4. Select your year group and the subject you would like.

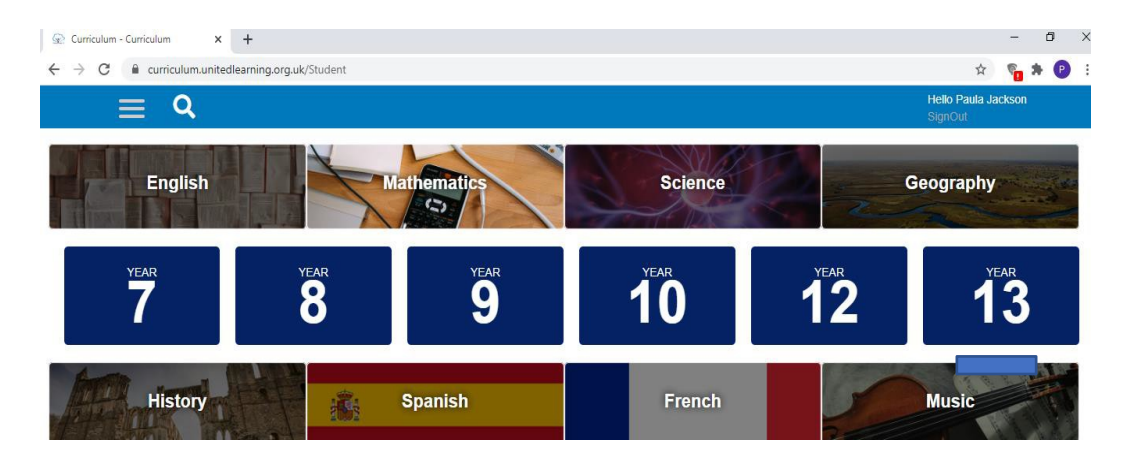

5. Choose which unit you want to access. You should check the Big Picture for the subject to see what you should be studying.

| ← → | C C curriculum.unitedlearning.org.uk/S       | x) 🐐 🔋                               |                                            |                       |
|-----|----------------------------------------------|--------------------------------------|--------------------------------------------|-----------------------|
|     | <b>≡ Q</b>                                   |                                      |                                            | Helic<br>SignOut      |
|     | Year Ye                                      | ar year <b>9</b>                     | 10                                         | 12 <sup>YEAR</sup> 13 |
| [   | Share                                        | Share                                | Share                                      |                       |
|     | KPI 8.01- Indices                            | KPI 8.02 - Prime Factorisation       | KPI 8.03 - Rounding to Significant Figures | Mathematics Year 8    |
|     | Share                                        | Share                                | Share                                      |                       |
|     | KPI 8.04 - Fractions                         | KPI 8.05 - Negative Numbers          | KP1 8.15 - Ratio                           |                       |
|     | Share                                        | Share                                | Share                                      |                       |
|     | KPI 8.16 - Area of Circles                   | KPI 8.17 - Statistical Diagrams      | KPI 8.18 - Averages and Range              |                       |
|     | Share                                        | Share                                | Share                                      |                       |
|     | KPI 8.19 - Two-way tables & Venn<br>diagrams | KPI 8.20 & 8.21 - 3D Shapes & Voulme | Review                                     |                       |

6. Select the lesson you would like from the list of all available lessons.

| Share                   | Share                          | Share                                      |                    |
|-------------------------|--------------------------------|--------------------------------------------|--------------------|
| KPI 8.01- Indices       | KPI 8.02 - Prime Factorisation | KPI 8.03 - Rounding to Significant Figures | Mathematics Year 8 |
|                         |                                |                                            |                    |
| KPI 8.01- Indices       |                                |                                            |                    |
| 8 Resource items.       |                                | Last Updated on: 12/08/2020                |                    |
| Index Form              |                                | ~                                          |                    |
| Square and Cube Numbers |                                | ~                                          |                    |
| Further Powers          |                                | ~                                          |                    |
| Square and Cube Roots   |                                | ~                                          |                    |
| Share                   | Share                          | Share                                      |                    |
|                         | KPI 8.05 - Negative Numbers    | KP1 8.15 - Ratio                           |                    |
|                         |                                |                                            |                    |

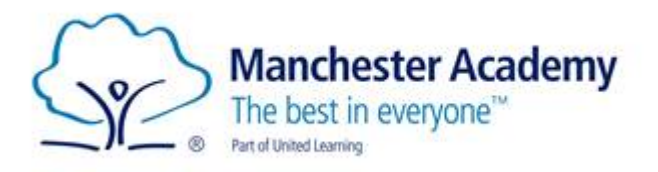

### How to use the Oak National Academy website

**Oak National Academy** is an online classroom and resource hub for students across the country. Nearly 10,000 free video lessons, resources and activities, covering most subjects, from Reception to Year 11.

You can use this website as additional resources to help with all your subjects.

#### Visit: <a href="https://classroom.thenational.academy/">https://classroom.thenational.academy/</a>

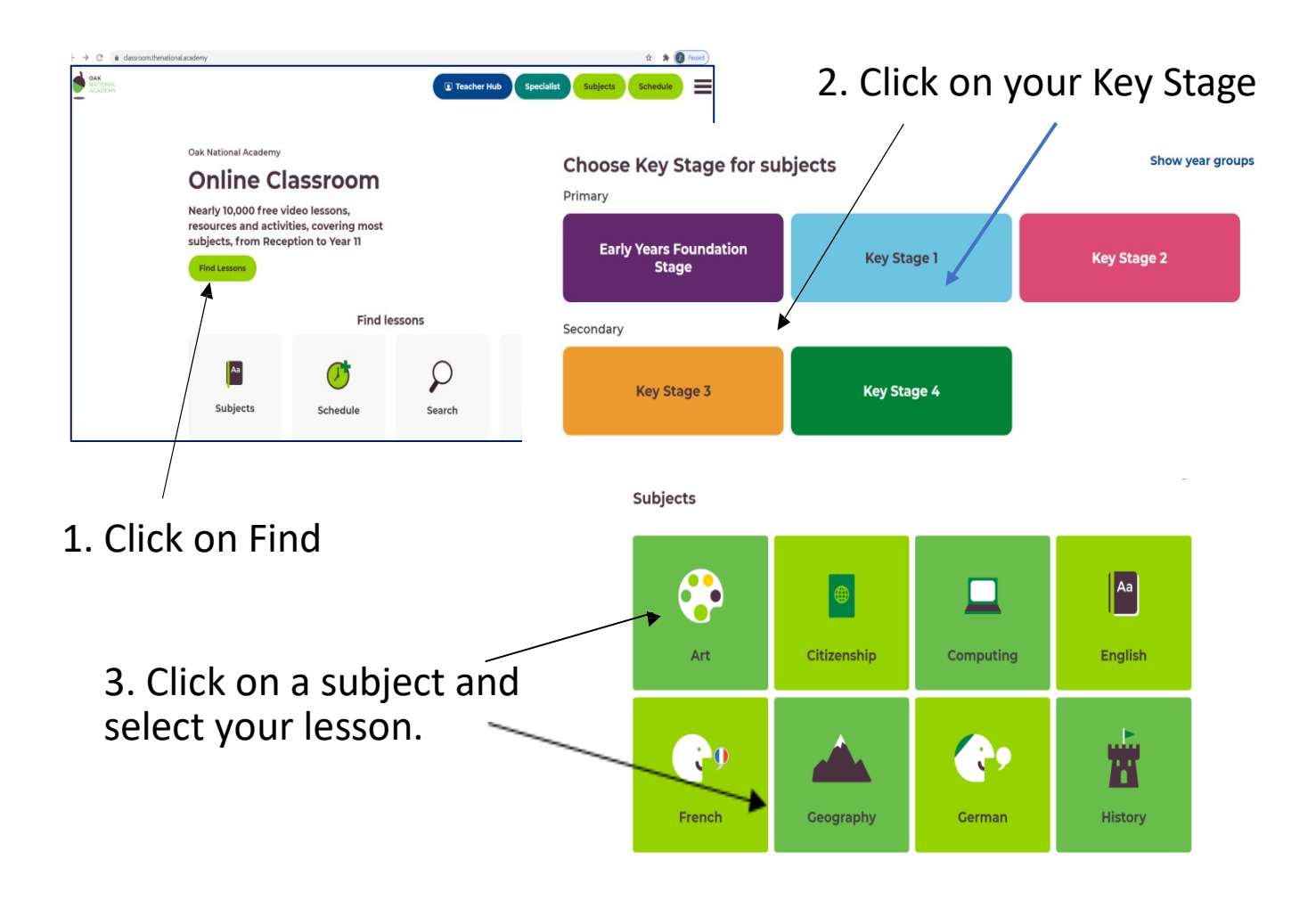